## **PMV- COMMENT CHANGER UN MESSAGE**

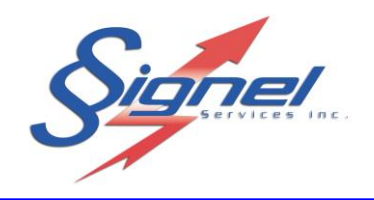

Étape 1 : Démarrez l'application SignelPMV.

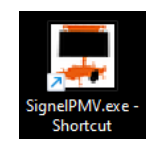

**Étape 2** : Trouvez le point d'accès à la liste des réseaux disponibles. Si le nom du réseau Wi-Fi connecté correspond à celui inscrit dans le couvercle du PMV, passer à l'étape 3. Sinon, pour établir une connexion, vous devrez fournir un mot de passe. Entrez-le à ce moment, tel que convenu avec Signel. Une fois actif, la mention « Sécurisé, aucun internet » confirme que le laptop communique avec le contrôleur.

| ← Settings                                  |                           | -  |   | × |
|---------------------------------------------|---------------------------|----|---|---|
| 8                                           | Network & internet > WiFi |    |   |   |
| Find a setting                              | Wi-Fi                     | On |   |   |
| System                                      | M Show available networks |    | ^ |   |
| Bluetooth & devices      Network & internet | PMVa10c0b                 |    |   |   |
| Personalisation     Apps                    | ିଲ୍ଲ FEU00111             |    |   |   |
| Accounts                                    | SIGSER_1                  |    |   |   |

<u>Étape 3</u> : Cliquez sur le bouton de connexion. Le statut de connexion réussi bascule le statut de bleu à vert.

| 💂 Signel Services - Inter | face NTCIP                                   |                                                                     |                                                                                    | ×                                                  |       |
|---------------------------|----------------------------------------------|---------------------------------------------------------------------|------------------------------------------------------------------------------------|----------------------------------------------------|-------|
| Fichier Édition Conne     | exion Pmv Signel Options Aide                |                                                                     |                                                                                    |                                                    | 1     |
| । 🕫 🖄 🕫 🛬 🛛               | 2 📴 🖗                                        |                                                                     |                                                                                    |                                                    |       |
| Identification            | Etablir la connexion au Pmv pn H/S  Informa  | tion Transactions                                                   |                                                                                    |                                                    |       |
| Test Bench WiFi           | 192.168.12.1 2022-07-27 13:32 Statut         |                                                                     |                                                                                    |                                                    | 1     |
|                           | Manufacturi<br>Modèle:                       | PMV16 Messag                                                        | je actif:                                                                          |                                                    |       |
|                           | Signel Services - Interface NTCIP            |                                                                     |                                                                                    |                                                    | – o x |
|                           | Fichier Édition Connexion Pmv Signel Options | Aide                                                                |                                                                                    |                                                    |       |
|                           | i 📭   🛐 📰   📰   🖾 🧐   🙆   🏟                  |                                                                     |                                                                                    |                                                    |       |
|                           | Identification Adresse Connexion             | H/S 🔺 Information                                                   | Transactions                                                                       |                                                    |       |
|                           | Test Bench WIFi 192. 168. 12. 1 2022-07-27 1 | 3:32 📕 Statut                                                       |                                                                                    |                                                    |       |
|                           |                                              | Manufacturier: Sign<br>Modèle: PMV<br>Version: 202<br>Matrice: 48xi | el Services Inc.<br>16 Source:<br>10505 - v5.11.01 Temps d'afficha<br>80 Priorité: | Modifiable #1<br>Remise à zéro<br>ge: 65535<br>255 |       |
|                           |                                              | Heure locale: 2022<br>Tension: 14.1<br>Niveau Illum.: 10            | 2-08-11 13:36:45<br>19 Volts Demandeur:<br>(247) Mode contrôle:                    | 9034<br>192. 168. 12. 10<br>Centrale               |       |
|                           |                                              | Messages & graphique                                                |                                                                                    |                                                    |       |
|                           |                                              | i 😰 📑 🖬 📓                                                           | 2 🔷 🛤                                                                              |                                                    |       |

Étape 4 : À la section message et graphique, onglet Modifiable, choisissez d'éditer le message.

Remplissez les lignes de texte voulues, enregistrez-le en cliquant le crochet, et prévisualisez l'effet en appuyant sur aperçu du message. Fermez l'édition de message en appuyant OK.

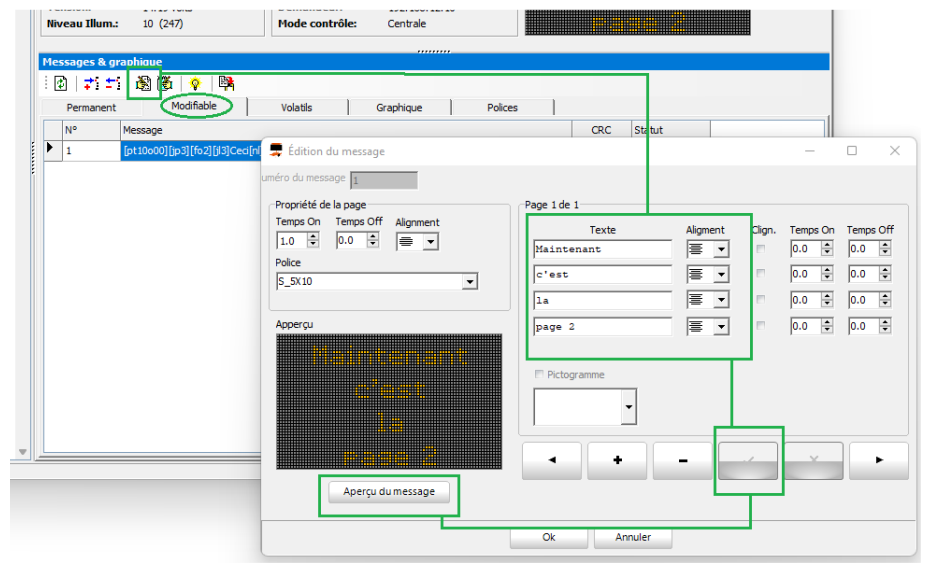

GUIDE

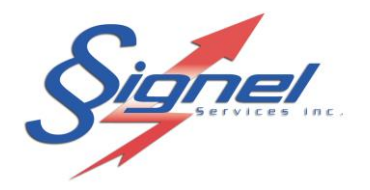

GUIDE

<u>Étape 5</u> : Transférez le message de l'application laptop au PMV en cliquant le bouton lumière. Confirmez l'activation. Le message sera affiché au PMV.

| Permanent             | lodifiable val              | G                    | raphique    | Polices                                                                                    |                                                                         |                                                     | •                                                        |
|-----------------------|-----------------------------|----------------------|-------------|--------------------------------------------------------------------------------------------|-------------------------------------------------------------------------|-----------------------------------------------------|----------------------------------------------------------|
| N° Message            | Activer le messag           | e courant            |             |                                                                                            | CRC Sta                                                                 | itut                                                |                                                          |
| 1 [pt10o00][j         | >3][fo2][jl3]CECI EST[nl][j | i3]UN GUIDE[nl][jl3] | TR[hcC8]S[r | n][j 3]BREF[np][pt10o00][jp3                                                               | ] 000094E4 Vali                                                         | ide                                                 |                                                          |
| 💂 Signel Services - I | nterface NTCIP              |                      |             |                                                                                            |                                                                         |                                                     |                                                          |
| Fichier Édition Co    | nnexion Pmv Signel          | I Options Aide       | :           |                                                                                            |                                                                         |                                                     |                                                          |
| i 🕑   🔀 🎫   🚍         | 🜌 🧐   🔂   🏟                 |                      |             |                                                                                            |                                                                         |                                                     |                                                          |
| Identification        | Adresse                     | Connexion            | H/S 🔺       | Information                                                                                | Transa                                                                  | actions                                             |                                                          |
| Test Bench WiFi       | 192, 168, 12, 1             | 2022-07-27 13:32     | 2           | Statut                                                                                     |                                                                         |                                                     |                                                          |
|                       |                             |                      |             | Manufacturier: Sign<br>Modèle: PMV<br>Version: 202:<br>Matrice: 48x8<br>Heure locale: 202: | el Services Inc.<br>16<br>10505 - v5. 11.01<br>10<br>2-08-11 14: 13: 44 | Message actif<br>Source:<br>Te Confirm<br>Pri<br>CR | t Modifiable #1<br>Centrale<br>Activer le message suivan |
|                       |                             |                      |             | Tension:       14.1         Niveau Illum.:       10 (         Messages & graphique         | 9 Volts<br>241)                                                         | Mc                                                  | Modifiable #1<br><u>Y</u> es <u>N</u> o                  |
|                       |                             |                      |             |                                                                                            |                                                                         |                                                     |                                                          |

Ce guide n'est qu'un aperçu des réglages possibles sur l'application. Pour en savoir plus long, consultez le manuel complet disponible en ligne.